## **Access Reporting Tools – Web Report Generator**

The Web Report Generator is available under the Access Reporting Tools drop down. This feature allows the EP to run customized reports within the UIIA database. EPs can select from 3 standard reports or select "Your Field Picks" that allows the EP to customize the data returned on the report. Once criteria is selected, EP scrolls to the bottom and clicks on "Generate Report Now".

| 🍰 Manage Account 👻 📑 Access UII.     | A Addendum 👻 🔍 I            | Motor Carrie | r Lookup 🔜        | Access Rep  | orting Tools 👻       | + Manag   | e Users/Contacts     | - 0         | Billing/Payment 👻    | Dr     | iver Database(IDD) | Othe | r Options 📼     |                |
|--------------------------------------|-----------------------------|--------------|-------------------|-------------|----------------------|-----------|----------------------|-------------|----------------------|--------|--------------------|------|-----------------|----------------|
| WEB REPORT GENERATOR                 |                             |              |                   |             |                      |           |                      |             |                      |        |                    |      |                 | I Scheduled Re |
| Company Contact Info and UIIA Status | ) Company Contact Info      | , Primary In | surance Expiratio | n dates & U | IIA Status 💿         | Company C | Contact Info, All In | surance Exp | iration Dates & UIIA | Status | O Your Field P     | icks |                 |                |
| ter Search Criteria                  |                             |              |                   |             |                      |           |                      |             |                      |        |                    |      |                 |                |
| MC Filter Static Date Range          |                             |              |                   |             |                      |           |                      |             |                      |        |                    | Area |                 |                |
| All Member Carriers                  | MC Record Updat             | ted          |                   |             | MC Status Chang      | ged       |                      |             | Policy Expiration    | Date   |                    |      |                 |                |
| ) Not Approved Member Carriers       | From Date                   | Ē            | To Date           | Ē           | From Date            | Ē         | TO Date              | Ē           | From Date            | Ē      | To Date            | Ē    | Region Serviced |                |
| Approved Member Carriers             | UIIA Acceptance Date        |              |                   |             | UIIA Reinstated Date |           |                      |             | Deleted From UIIA    |        |                    |      |                 |                |
|                                      | From Date                   | Ē            | To Dalé           |             | From Date            | Ē         | To Date              |             | FromDate             | Ē      | To Date            | Ē    | List Of States  |                |
|                                      | MC Will Become Not Approved |              |                   |             |                      |           |                      |             |                      |        |                    |      |                 |                |
|                                      | From Oale                   | Ē            | Tố Đàiê           |             |                      |           |                      |             |                      |        |                    |      |                 |                |
|                                      |                             |              |                   |             |                      |           |                      |             |                      |        |                    |      |                 |                |
| Additional Search Filter             |                             |              |                   |             |                      |           |                      |             |                      |        |                    |      |                 | 0              |
|                                      |                             |              |                   |             |                      |           |                      |             |                      |        |                    |      |                 |                |

## Access Reporting Tools – Web Report Generator Scheduled Reporting

Once the EP has selected the criteria for the report, they have the option to set the same report to run on a specified schedule. Click on Schedule Report on the Web Report Generator Page

|                                           |                                  |                    | Generalti Report | Now O Schedule Report C | Read                                                                                                    |
|-------------------------------------------|----------------------------------|--------------------|------------------|-------------------------|----------------------------------------------------------------------------------------------------|
| Add Report Schedule                       |                                  |                    |                  | ×                       |                                                                                                    |
| Selected Report Criteria                  |                                  |                    |                  |                         |                                                                                                    |
| Report Type<br>Your Field Picks           |                                  |                    |                  |                         |                                                                                                    |
| Field Selected                            |                                  |                    |                  | 1                       | Name the Report                                                                                                    |
| MC Filter M<br>All Member Carriers H<br>N | MC Authorized To Carry<br>lazMat | CTPAT Certified?   | _                | 2                       | <ul> <li>Enter email address where you report<br/>sent. Multiple emails can be utilized if<br/>separated by semicolon.</li> </ul> |
| Schedule Report Name *                    | 1                                | Email *            | 2                | 3                       | . Set the frequency the report is to run                                                                                          |
| elect the frequency to run t              | this report                      | Start Time         |                  | 4                       | . Start Time                                                                                                    |
| Daily Weekly                              | Monthly                          | Start Hour<br>D    | 4                | - 5                     | <ul> <li>Select the days of the Week the EP<br/>wants the report to run on or if it should</li> </ul>                             |
| Days 5                                    |                                  |                    |                  |                         | run every day.                                                                                                    |
| All Days Sunday N                         | Monday Tuesday                   | Wednesday Thursday | Friday Satu      | ırday 6                 | . Click on ADD REPORT SCHEDULE.                                                                                                   |